## ¿Tu link (Token) para inicio de sesión ha expirado? Realiza la solicitud nuevamente.

help2.fracttal.com/hc/es-es/articles/25192001534221--Tu-link-Token-para-inicio-de-sesión-ha-expirado-Realiza-la-solicitud-nuevamente

Si pasas más de 72 horas luego de recibir el correo para establecer tu contraseña por primera vez, verás este tipo de mensaje al ingresar al link

## ¡Su Token o link ha expirado!

Para configurar nuevamente tu contraseña, sigue los siguientes pasos:

Haz clic en el botón 'reenviar link':

| Contraseña Nueva         Contraseña Nueva         Contraseña Nueva         Confirmar Contraseña         Cambiar         Cambiar         Cambiar         Cambiar         Contraseña Nueva         Contraseña Nueva         Contraseña Nueva         Contraseña Nueva         Contraseña Nueva         Cambiar         Cambiar         Cambiar         Contraseña Nueva         Cambiar         Cambiar         Cambiar         Contraseña Nueva         Cambiar         Cambiar         Contraseña Nueva         Cambiar         Contraseña Nueva         Contraseña Nueva      < |                                                             |
|----------------------------------------------------------------------------------------------------|-------------------------------------------------------------|
| Contraseña Nueva   Contraseña Nueva   Contraseña Nueva   Confirmar Contraseña   Cambiar   Cambiar   Contraseña Nueva                                                                                                    |                                                             |
| Contraseña Nueva   Confirmar Contraseña   Confirmar Contraseña   Cambiar   Cambiar   Carbiar   Contraseña Nueva   Confirmar Contraseña                                                                                                    |                                                             |
| Contraseña hueva<br>Contraseña hueva<br>Confirmar Contraseña<br>Cambiar<br>Cambiar<br>Cambiar                                                                                                    |                                                             |
| El link para cambiar contraseña ha expirado o es inválido<br>Contraseña Nueva<br>Confirmar Contraseña<br>Cambiar<br>Reenviar link<br>Mere<br>Miser estere en famila U. a inspirado                                                                                                    | 🔹 fracttal One                                              |
| Contraseña Nueva<br>Confirmar Contraseña<br>Cambiar<br>Reenviar link<br>Reenviar link<br>Reisen la tensen<br>A inder reado wer franti Ul enta aceptanto<br>A inder reado wer franti Ul enta aceptanto                                                                                                    | El link para cambiar contraseña ha expirado o es inválido   |
| Confirmar Contraseña<br>Cambiar<br>Reenviar link<br>Que sente<br>Meize sente n-frent U St est sentents<br>Adeate ba Termina a Conductore y Púlicia de privacidad                                                                                                    | Contraseña Nueva                                            |
| Cambiar<br>Reenviar link                                                                                                    | Confirmar Contraseña                                        |
| Reenviar link                                                                                                    | Cambiar                                                     |
| Generative<br>Histoire radio en fraced UA enti expando<br>Antoine a Socializaria de presidente<br>Antoine a Socializaria de presidente                                                                                                    | Reenviar link                                               |
| vedeo or i neurori i zoperori ni noversi                                                                                                    | Al inclar sealth en Fractal Ud, está aceptando              |
|                                                                                                    | Acepto for Términos y Condiciones y Políticas de privacidad |
|                                                                                                    |                                                             |
|                                                                                                    |                                                             |

|                           | 🔹 Fracttal One                                                                                                    |                           |
|---------------------------|----------------------------------------------------------------------------------------------------|---------------------------|
|                           | El link para cambiar contraseña ha expirado o es inválido                                                           |                           |
|                           | Contraseña Nueva                                                                                                    |                           |
|                           | Confirmar Contraseña                                                                                                |                           |
|                           | Cambiar                                                                                                    |                           |
|                           | Reenviar link                                                                                                    |                           |
|                           | A linking reaction in fractual UL ends acceptantio<br>Accepto loss Terminos y Candidiones y Publicias de privacidad |                           |
|                           |                                                                                                    |                           |
| Se ha enviado un correo e | ectrónico a su dirección de email donde encontrará más instrucciones para re                                        | stablecer su contraseña X |

Revisa tu bandeja de entrada o de SPAM y habrás recibido un correo de <<u>no-</u> <u>reply@fracttal.com</u>> con las instrucciones. Haz clic en "Cambiar Contraseña"

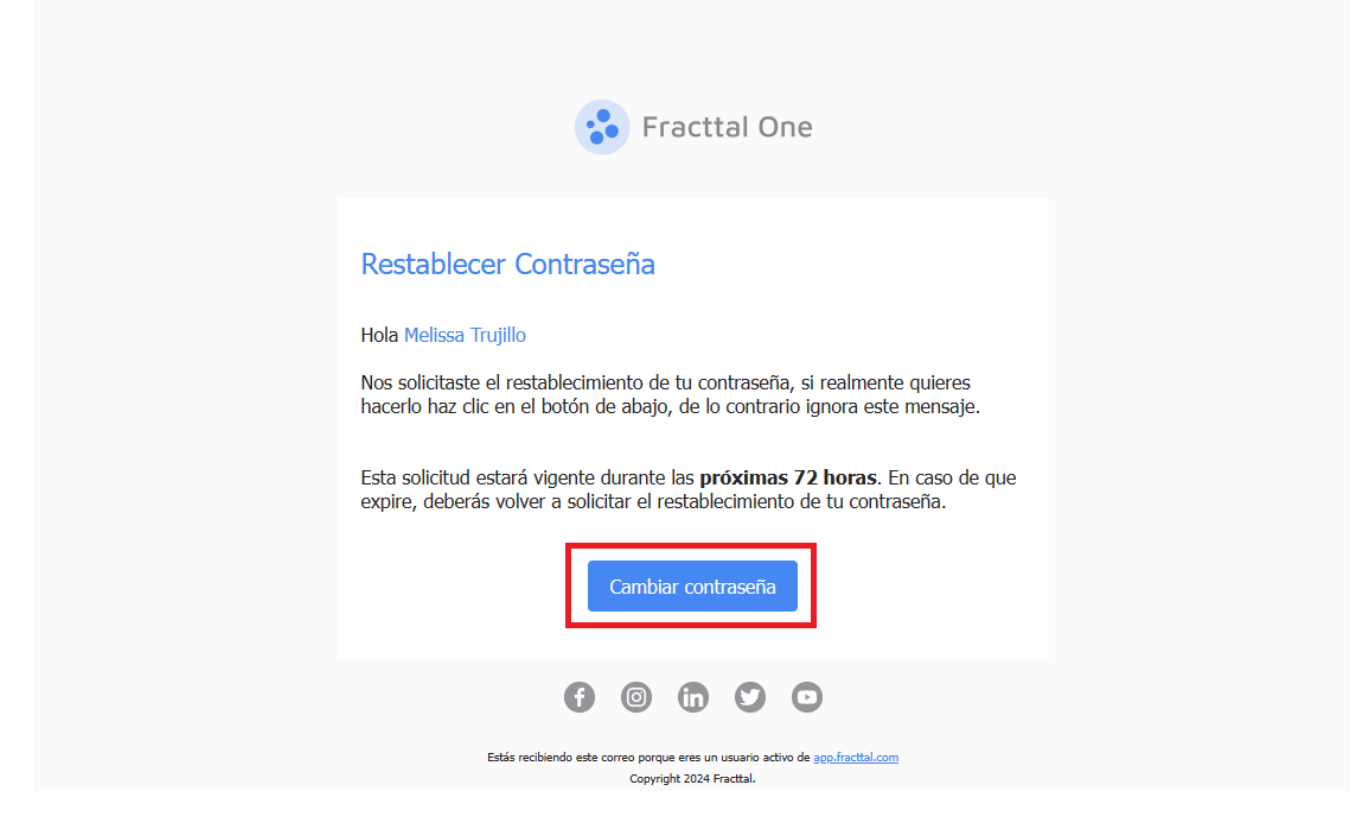

*Nota: Si tu link caduco nuevamente, deberás volver al paso 1 de este artículo.* Por último, configura tu nueva contraseña

| 🍓 Fracttal One                                                                                         |  |
|----------------------------------------------------------------------------------------------------|--|
| Cambiar contraseña Contraseña Nueva Contraseña vueva Contraseña en de 6 cantores) Confirmar Contraseña |  |
| Cambiar                                                                                                |  |
|                                                                                                    |  |

| Contrastella Narra<br>Contrastella Narra<br>Contrastella Narra<br>Contrastella Contrastella<br>Contrastella Contrastella<br>Contrastella Contrastella<br>Contrastella Contrastella Contras |  |
|----------------------------------------------------------------------------------------------------|--|